Scholarship Productivity: How to check journal impact factor, number of citations, h-index, Google Scholar report, and RG score

Dr. Monit Cheung Director, Child & Family Center for Innovative Research Dr. Patrick Leung Director, International Office of Social Work Education Graduate College of Social Work University of Houston Houston, TX 77204-4013 © 2012; 2015; 2016; 2017; 2018; 2021; July 2021

Welcome to the Powerhouse.

### UNIVERSITY of **HOUSTON**

## Purpose

- Check an educator's scholarship productivity for job talk, annual review, tenure or promotion review, etc.
  - 1. Journal Impact: Use the educator's publication record on their curriculum vitae to check the Journal Impact Factor of each specific journal of their publications
  - 2. Individual Productivity: Find the educator's scholarship productivity scores such as h-index, Google Scholar report, and RG score

## What is a Journal Impact Factor?

### Web of Science

- The Impact Factor is calculated by dividing the number of citations in the Journal Citation
  Report (JCR) year by the total number of articles published in the two previous years.
- An **Impact Factor** of 1.0 in a year means that, the articles published in a specific journal two years ago that have been cited one time on average by other JCR journals.
- <u>http://admin-apps.webofknowledge.com/JCR/help/h\_impfact.htm</u>

### **5-year Impact Factor**

 The 5-year journal Impact Factor is the average number of times articles from the journal published in the past five years have been cited in the JCR year.

5-year IF=[Citations in current year to articles/items published in the last five years] divided by [Total number of articles/items published in the last five years]

http://admin-apps.webofknowledge.com/JCR/help/h\_impfact.htm

### h-index

- For journal ranking, the h-index is defined as the h number of articles in the journal received at least h citations in the coverage years
- For author's ranking, the h-index is defined as the h number of the author's articles received at least h citations in the coverage years

In Case1, you have 10 articles published and you ordered them by number of citations cited by others within your coverage years, 2011-2016.

h=4 (2010-2015)

In Case2, you have only two articles

h=2 (2010-2015)

| Case2      | #Citations |
|------------|------------|
| Article 1  | 5          |
| Articles 2 | 4          |

| Case1            | #Citations |
|------------------|------------|
| Article 1        | 5          |
| Article 2        | 4          |
| Article 3        | 4          |
| Article 4        | 4          |
| Article 5        | 3          |
| Articles 6 to 10 | 2 or less  |

### g-index for a journal

- g-index is defined as the highest number g of papers that together received g<sup>2</sup> or more citations
- Example: g=36
- Means that this journal has at least 36 papers that received at least 1,296 (or 36<sup>2</sup>) total citations within the coverage year

| Order               | #Citations | Cumulative | Order                | #Citations | Cumulative                                                                            |
|---------------------|------------|------------|----------------------|------------|---------------------------------------------------------------------------------------|
| Article 1           | 840        | 840        | Articles 11 to<br>20 | 9 x 10     | 1186                                                                                  |
| Article 2           | 98         | 938        | Article 21           | 8          | 1194                                                                                  |
| Article 3           | 78         | 1016       | Article 22-35        | 7 x 14     | 1292                                                                                  |
| Article 4           | 20         | 1036       | Article 36           | 6          | <b>1298 &gt;</b> 36 <sup>2</sup>                                                      |
| Articles 5<br>to 10 | 10 x 6     | 1096       | Article 37           | 2          | <b>1300 &lt;</b> 37 <sup>2</sup><br>Must reach 1369 at<br>this article to get<br>g=37 |

## g-index for an author

In Case1, you have 10 articles published and you ordered them by number of citations cited by others within your coverage years, e.g., 2010-2015.

g=4 (2010-2015)

| Case1               | #Citations | Cumulative          |
|---------------------|------------|---------------------|
| Article 1           | 5          | 5                   |
| Article 2           | 4          | 9                   |
| Article 3           | 4          | 13                  |
| Article 4           | 4          | 17 > 4 <sup>2</sup> |
| Article 5           | 3          | 20 < 5 <sup>2</sup> |
| Articles 6<br>to 10 | 2 or less  |                     |

In Case2, you have only two articles

### h=2 (2010-2015)

| Case2     | #Citations | Cumulative         |
|-----------|------------|--------------------|
| Article 1 | 5          | 5                  |
| Article 2 | 4          | 9 > 2 <sup>2</sup> |

## Check the impact factor of the journal with a specific publication

- Check the Journal Impact Factor of each publication
  - <u>https://uh.edu/socialwork/academics/cwep/title-iv-e/Journals-Impact-Factor/</u> ("Journals in Child Welfare and Related Fields") where major social work journals are listed. The most updated impact factor (JIF), journal citation indicator (JCI), Scimago Journal Rank (SJR) index, and h-index can be found in this file. This list is updated annually.
- If the specific journal is not listed in the file, check the impact factor from Web of Science's Journal Citation Reports (JCR).

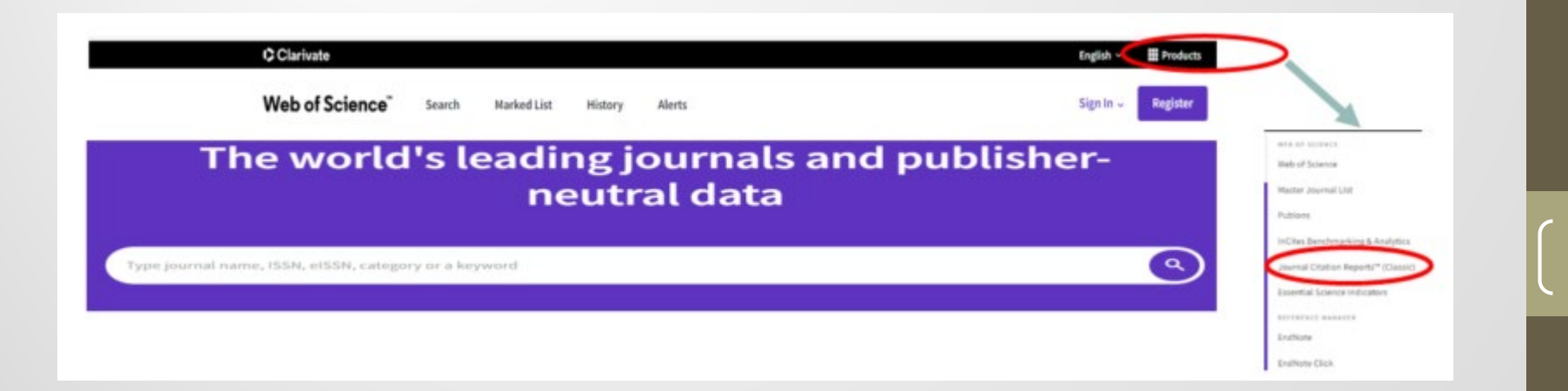

# c) 2021 Drs. Cheung & Leung

9

### **Journal Impact Factor**

#### Using Journal Citation Reports (JCR)

When on "Web of Science", "**Products**"  $\rightarrow$  "Journal Citation Reports"  $\rightarrow$  Register or log in with UH account

**Step 1:** https://libraries.uh.edu/  $\rightarrow$  Databases  $\rightarrow$  W  $\rightarrow$  Web of Science (sign in with your cougarnet ID and password) or check with your university librarian for JCR access

a) When on "Web of Science", "Products"  $\rightarrow$  "Journal Citation Reports"  $\rightarrow$  Register or log in with UH account

b) For a specific journal: Type in the journal name  $\rightarrow$  click the "search" icon  $\rightarrow$  click the exact journal name (as it may have several similar names) and scroll down to the journal to find the JIF and JCI.

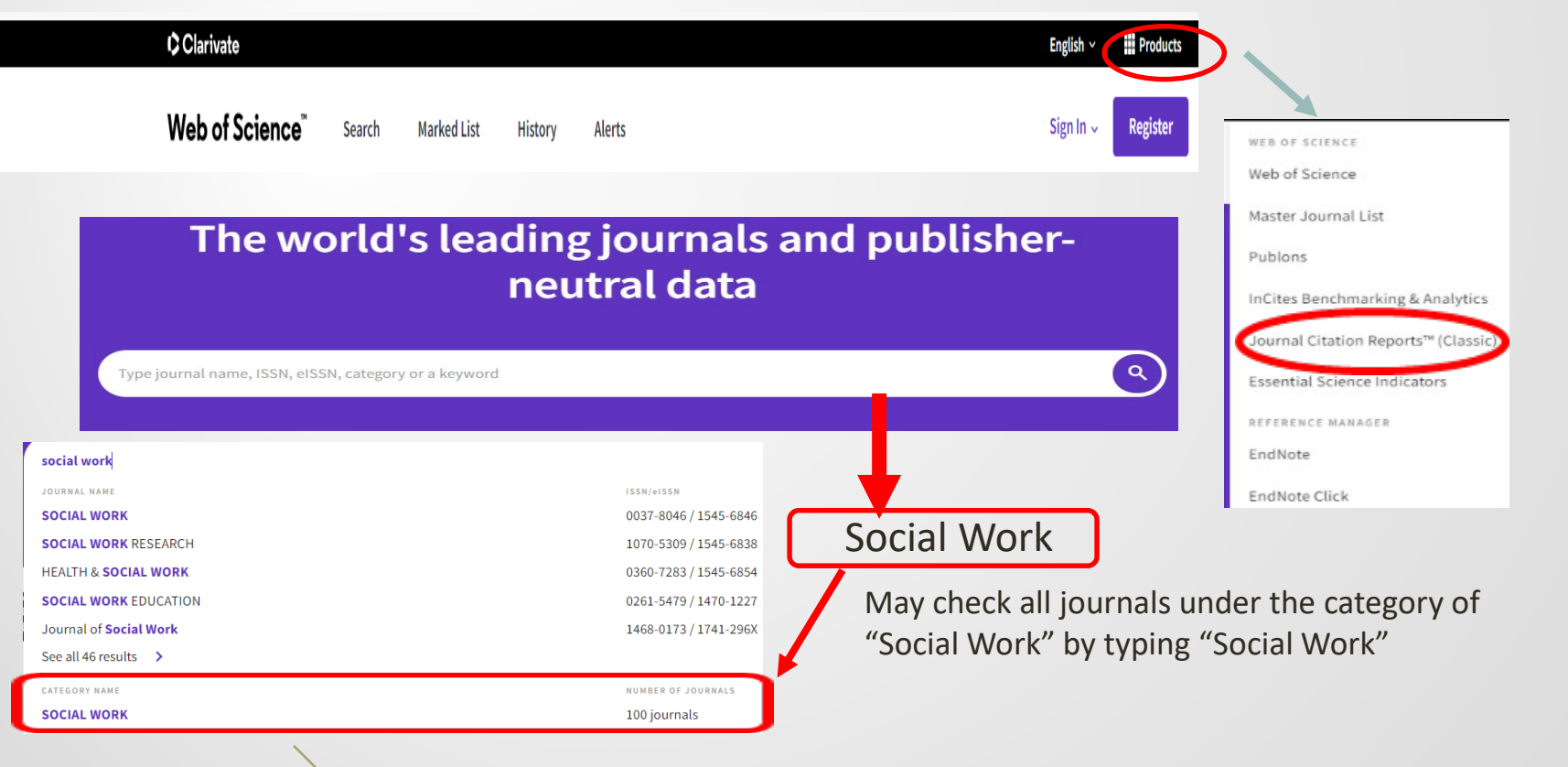

## Master Search Category: Social Work

2021: 44 social work journals with Journal Impact Factor and another 45 with Journal Citation Indicator (JCI) only. The first list is now summarized in this <u>LINK</u>.

2021 Social Work Journals extracted from Web of Science on July 1, 2021 (Copyright © 2021 Clarivate)

|             | 2021 Social Work Southans Childered Hom Wes of Science on Su                                                 | , 1, 2021 | (oop)iigiit ( |            |                    |
|-------------|----------------------------------------------------------------------------------------------------|-----------|---------------|------------|--------------------|
| JIF<br>Rank | Journals with Journal Impact Factor (JIF) under the Category of "Social Work" (hyperlink to submission site) | 2020 JIF* | 2020 JCI++    | 5 Year JIF | Total<br>Citations |
| 1           | Trauma, Violence, & Abuse                                                                                    | 10.570    | 2.400         | 10.387     | 4,775              |
| 2           | Child Abuse & Neglect                                                                                        | 3.928     | 1.610         | 5.070      | 17,406             |
| 3           | American Journal of Community Psychology                                                                     | 3.554     | 1.270         | 4.377      | 8,750              |
| 4           | Journal of Social Policy                                                                                     | 3.269     | 1.630         | 4.228      | 2,414              |
| 5           | Family Relations                                                                                             | 3.082     | 1.220         | 3.582      | 4,682              |
| 6           | Child Maltreatment                                                                                           | 3.051     | 1.640         | 4.850      | 3,266              |
| 7           | Health & Social Care in The Community                                                                        | 2.821     | 1.050         | 3.163      | 4,551              |
| 8           | Social Policy & Administration                                                                               | 2.738     | 1.170         | 2.691      | 2,253              |
| 9           | Children and Youth Services Review                                                                           | 2.393     | 1.140         | 2.944      | 13,303             |
| 10          | Child & Family Social Work                                                                                   | 2.386     | 0.990         | 2.587      | 2,960              |
| 11          | American Journal of Orthopsychiatry                                                                          | 2.364     | 1.110         | 3.287      | 6,051              |
| 12          | Journal of Social Work                                                                                       | 2.292     | 1.090         | 2.240      | 985                |
| 13          | Social Work                                                                                                  | 2.290     | 1.110         | 3.331      | 2,770              |
| 14          | Journal of Community Psychology                                                                              | 2.282     | 0.860         | 2.287      | 4,917              |
| 15          | Research on Social Work Practice                                                                             | 2.236     | 1.120         | 2.212      | 2,820              |
| 16          | Social Policy and Society                                                                                    | 2.119     | 1.270         | 2.188      | 1,282              |
| 17          | International Journal of Social Welfare                                                                      | 1.957     | 0.910         | 2.473      | 1,523              |
| 18          | Children & Society                                                                                           | 1.952     | 0.960         | 1.956      | 1,702              |
| 19          | Australian Social Work                                                                                       | 1.915     | 1.240         | 1.916      | 1,135              |

## Use "Customize" to generate a list with different indexes

| Q Find in table Indicators: Custom 📿 🏟 Customize |           |           |                    |                    |            |            |               |
|--------------------------------------------------|-----------|-----------|--------------------|--------------------|------------|------------|---------------|
| Categories                                       |           |           |                    |                    |            |            |               |
| Journal name 👻                                   | ISSN      | elSSN     | Category           | Total<br>Citations | 2020 JIF 🔻 | 2020 JCI 🔻 | 5 Year<br>JIF |
| Trauma Violence & Abuse                          | 1524-8380 | 1552-8324 | SOCIAL WORK - SSCI | 4,775              | 10.570     | 2.40       | 10.387        |
| CHILD ABUSE & NEGLECT                            | 0145-2134 | 1873-7757 | SOCIAL WORK - SSCI | 17,406             | 3.928      | 1.61       | 5.070         |
| AMERICAN JOURNAL OF COMMUNITY<br>PSYCHOLOGY      | 0091-0562 | 1573-2770 | SOCIAL WORK - SSCI | 8,750              | 3.554      | 1.27       | 4.377         |
| JOURNAL OF SOCIAL POLICY                         | 0047-2794 | 1469-7823 | SOCIAL WORK - SSCI | 2,414              | 3.269      | 1.63       | 4.228         |
| FAMILY RELATIONS                                 | 0197-6664 | 1741-3729 | SOCIAL WORK - SSCI | 4,682              | 3.082      | 1.22       | 3.582         |

Filter

### Journal Impact Factor / 5-year Impact Factor

Journal Citation Reports (JCR)

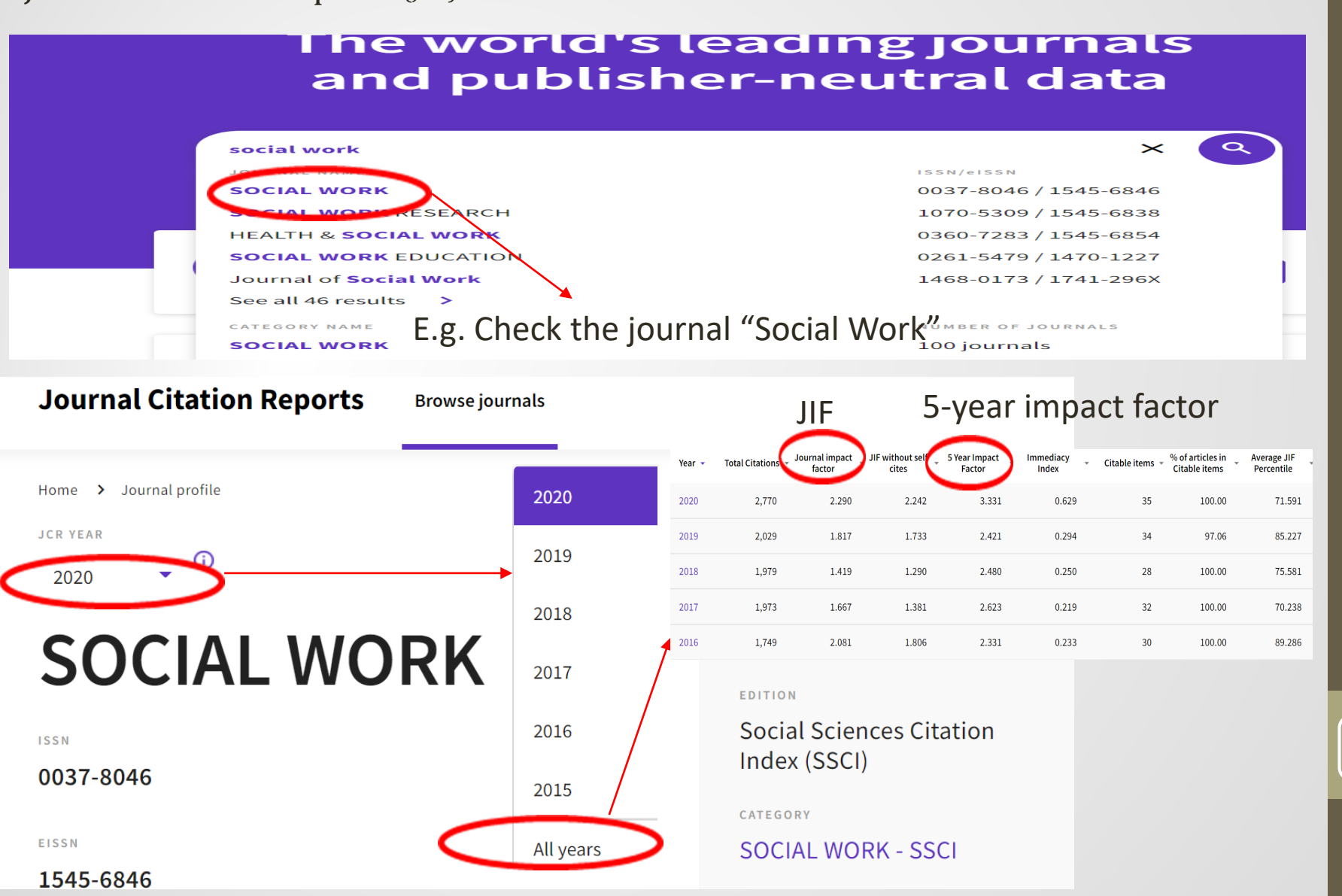

c) 2021 Drs. Cheung & Leung

## Journal ranking by Scimago

Journal ranking by Scimago Journal & Country Rank

- <u>https://www.scimagojr.com/journalrank.php</u> or Google with the journal's name
- Journal name  $\rightarrow$  click the selected journal.
- Scroll down and found H-INDEX of the journal
- Scroll further down to the first graph and click at this SJR (Scimago Journal Rank) graph to show the current SJR index.

Scholarship Productivity: Web of Science Scopus Google Scholar ResearchGate

Scholar Impact: Web of Science

- Go to your university library databases and find "Web of Science"
  - <u>http://info.lib.uh.edu/</u> (UH)
  - W→Web of Science

| OneSearch        | Browse by Title                                         |          |
|------------------|---------------------------------------------------------|----------|
| e-Journal Titles | 1 2 A B C D E F G H                                     | 1        |
| Databases        | J K L M N O P R S T V W                                 | U        |
| Catalog          | Browse by Subject                                       |          |
| accorate Guides  | Please make a selection                                 | ~        |
| Site Search      | New Databases   Browse by Type   Search for a Databases | se<br>ED |
|                  |                                                         |          |

### Authors→Name Search→ Last and First Name

| R: Author Identifie                                                     | ers (Research                                               | erID or ORCID)                                                                                              |
|-------------------------------------------------------------------------|-------------------------------------------------------------|----------------------------------------------------------------------------------------------------|
| DOCUMENTS AUTHORS                                                       | CITED REFERENCES                                            |                                                                                                    |
| Search for an author to see their a<br>authored by the same person. You | uthor record. An author reco<br>can claim and verify your a | ord is a set of Web of Science Core Collection documents like<br>uthor record from your author record page. |
| Name Search                                                             | ~                                                           |                                                                                                    |
| Last Name                                                               |                                                             | First Name and Middle Initial(s)                                                                            |
|                                                                         |                                                             |                                                                                                    |

(Read "Author Metrics" for scholar productivity and impact.)

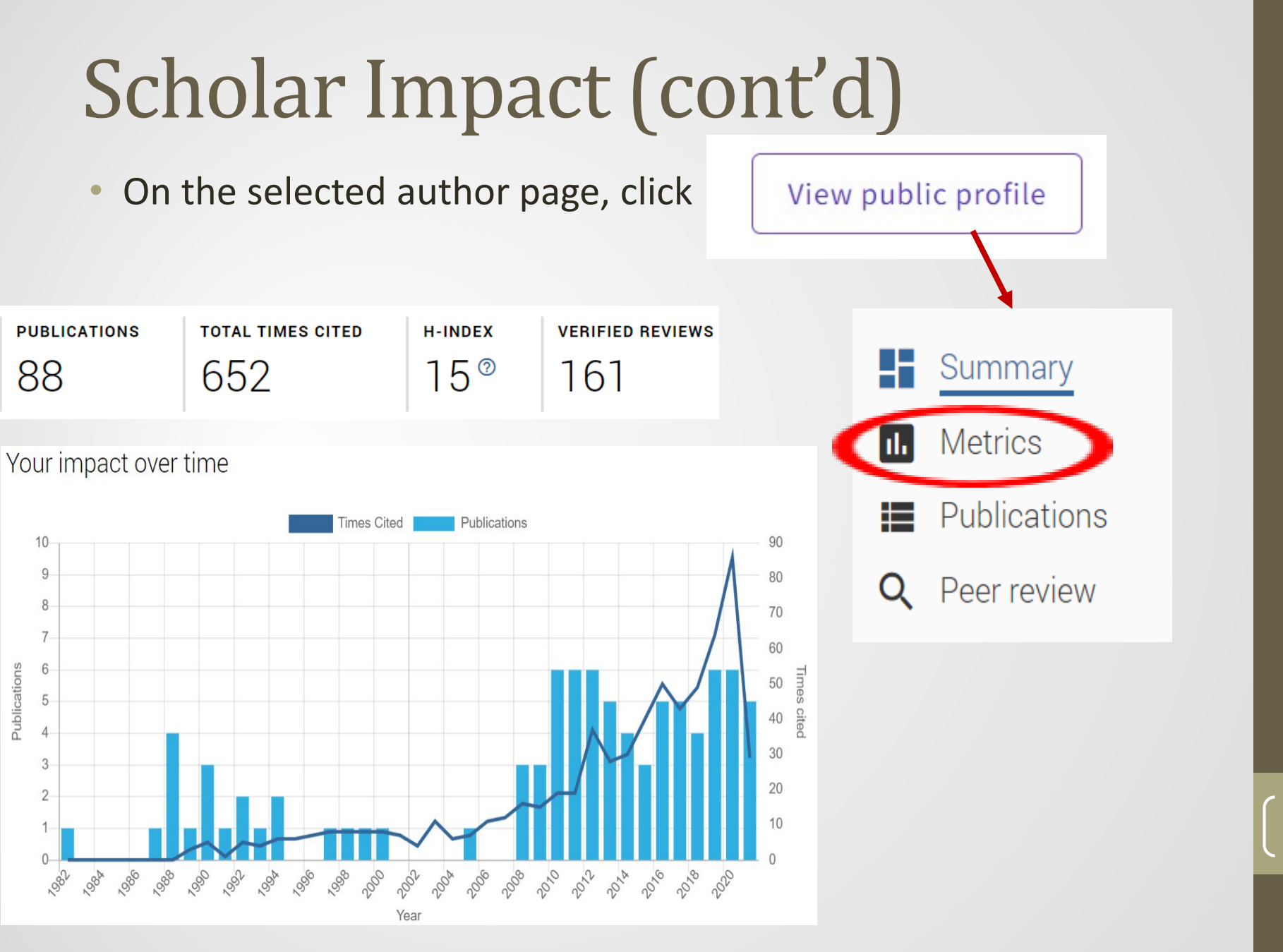

Scopus

Use your library system to search the Scopus database: Databases  $\rightarrow$  S  $\rightarrow$  Scopus Authors  $\rightarrow$  Enter last name, Enter first name (or Search using: ORCID)  $\rightarrow$  Search (choose the name(s) of the author; if the scholar has more than one name, choose all of them)  $\rightarrow$  click at the number of "results" (e.g., 88 results)

Analyze search results

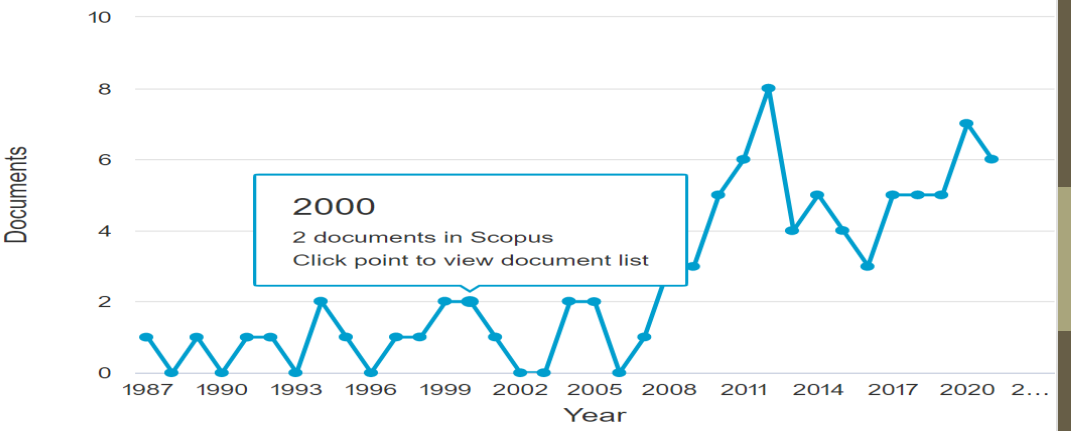

### Scopus Click "View citation overview" and "View h-graph"

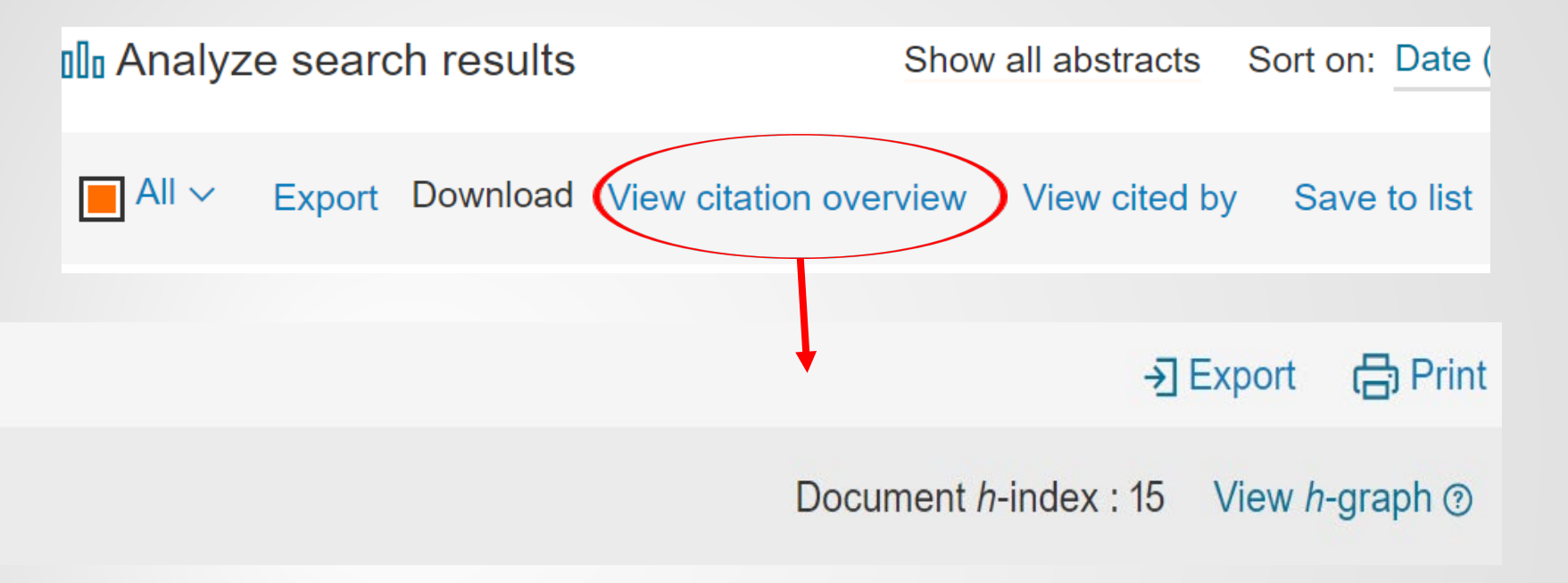

### **GOOGLE SCHOLAR PROFILE**

Check Google Scholar productivity report See the steps on the following pages Step 1 – See if Google Scholar Profile is available

### a. Go to http://scholar.google.com/

 $\equiv$ My profile ★ My library Google Scholar Q monit cheung Articles Case law Stand on the shoulders of giants Go to Google Scholar Type in scholar's name, and search

b. If the scholar has set up Google Scholar profile, you will be able to find his/her profile, click on the name to view number of citation, h-index, and i10-index

Click at the scholar's name and find the impact graph:

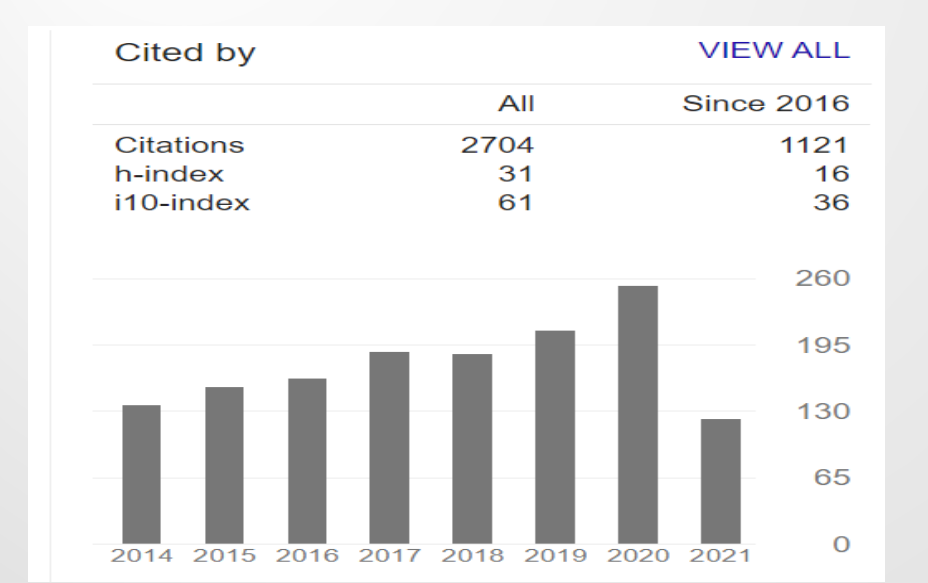

## **Research Gate**

### www.researchgate.net

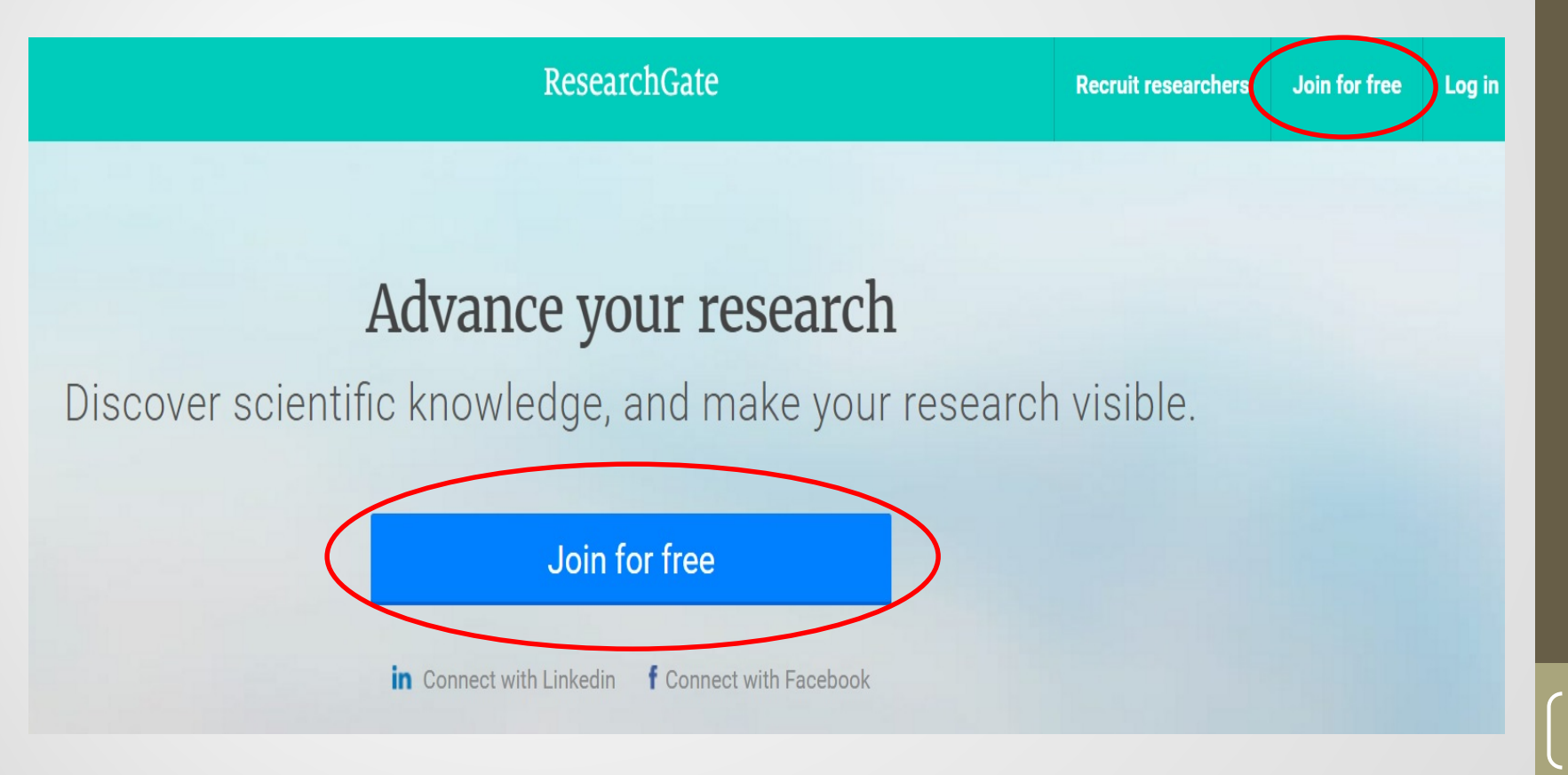

## Add your profile

- Add your profile first
- Search articles based on your name
- Add articles by title
- If look for another scholar, use the SEARCH function, find the scholar
- → Scores (RG score, h-index)

## Summary (example only)

### **Source of Citation Results**

|                       | Web of<br>Science | Scopus | ResearchGate | Google<br>Scholar |
|-----------------------|-------------------|--------|--------------|-------------------|
| Total<br>Publications |                   |        |              |                   |
| Number of citations   |                   |        |              |                   |
| h-index               |                   |        |              |                   |
| i10-index             |                   |        |              |                   |
| RG score              |                   |        |              |                   |

Please note that all sources of citation reports vary in terms of what journals or other publications are included. In some institutions, they use only one source which may underestimate the impact of an author who published mainly in certain journals or books.

### Visit the Journal List

<u>Journals - University of Houston (uh.edu)</u> (click at "Journals List with Impact Factors")

UNIVERSITY of HOUSTON

Questions??

mcheung@uh.edu or pleung@uh.edu

Welcome to the Powerhouse.